# **GUIDELINES/ BOOKLET**

# FOR UPDATE OF LAST AUDIT DATA OF ALL THE C.S. IN THE AUDIT MONITORING SYSTEM, DCA,

## ODISHA.

The development of Annual Audit Authorization Part has been completed by the NIC and the required screen/format for entering the last audit data of the CS under your circle has also been developed. Hence you are hereby requested to enter the last audit details basing upon the society due list as on 31.03.2018 (for making demo on annual audit authorization for the year 2018-19) for following type of audit of CS,

- a. Statutory Audit/Annual audit/ Final Audit
- **b.** Concurrent Audit (e.g. UCB, CCB etc)
- c. Final concurrent(e.g. UCB, CCB etc )
- d. Interim Audit (e.g. Consumer fed, FLTC, MARKFED etc.)
- e. Special Audit
- f. Test Audit
- g. Re-audit.

It is advised to first create a data sheet manually in hard copy as per following format so that it can be

easier to enter the last audit data in the Audit Monitoring System online.

## DATA SHEET FOR LAST AUDIT AS ON 31.03.2018.

| SI. | Name<br>of the<br>Societ<br>y. |                                                     | ١                                              | Name<br>of the                                 | Designati Manda                                                              | Manda                |                   |                  |                         |         |                                     |
|-----|--------------------------------|-----------------------------------------------------|------------------------------------------------|------------------------------------------------|------------------------------------------------------------------------------|----------------------|-------------------|------------------|-------------------------|---------|-------------------------------------|
|     |                                | Statutory<br>Audit/Annu<br>al audit/<br>Final Audit | Concurre<br>nt Audit<br>(e.g. UCB,<br>CCB etc) | Final<br>concurrent(e.<br>g. UCB, CCB<br>etc ) | Interim<br>Audit<br>(e.g.<br>Consum<br>er fed,<br>FLTC,<br>MARKFE<br>D etc.) | Speci<br>al<br>Audit | Test<br>Audi<br>t | Re-<br>Audi<br>t | previo<br>us<br>Auditor | Auditor | ys<br>devote<br>d in last<br>audit. |
| 1   | 2                              | 3                                                   | 4                                              | 5                                              | 6                                                                            | 7                    | 8                 | 9                | 10                      | 11      | 12                                  |
| 1   |                                |                                                     |                                                |                                                |                                                                              |                      |                   |                  |                         |         |                                     |
| 2   |                                |                                                     |                                                |                                                |                                                                              |                      |                   |                  |                         |         |                                     |
| 3   |                                |                                                     |                                                |                                                |                                                                              |                      |                   |                  |                         |         |                                     |
| 4   |                                |                                                     |                                                |                                                |                                                                              |                      |                   |                  |                         |         |                                     |

**NB:-** In case of Concurrent Audit (e.g. UCB, CCB etc):- example- if the annual audit programme year is 2018-19 and the audit is pending for Feb, Mar/2018 then the year of last audit should be 2016-17 for the said concurrent audit.

It is advised to update the data minutely, as per the system, after updating of last audit data the Annual Audit Authorization process will be started and once the annual audit authorization process started the last audit data cannot be modified, hence it is requested to enter the last audit data with due care. <u>Step-1</u>: First type the Website Address/ URL- **36.255.3.33/AMS/** in the address bar of the browser (Chrome/Firefox/IE etc) then press the enter key.

| Audit Monitoring Syster x                                                                                                    | Auditor General                                                                                                    |
|----------------------------------------------------------------------------------------------------|----------------------------------------------------------------------------------------------------|
| O Not secure   36.255.3.3/MMS/index.php     IVPE TVE VUE-10THENS    Rel: Notification     Google    Actional Action Action Action Action     Actional Action Action     Actional Action     Actional Action     Action     Action     Actional Action     Action     Action | dress/UKL ★ ≗<br>r, ≝ e4bhjoga & gespatch coop. D Gort Ogisha, D Fin Deptt M Google Accounts<br>In the address bar of the |
| AUDIT MONITORING SYSTEM vser (Chrome/Fir                                                                                                    | refox/IE etc) then press                                                                                                  |
|                                                                                                    | Log In                                                                                                    |
| AUDIT MONITORING SYSTEM the Use                                                                                                    | Enter your username and password to Log In                                                                                |
| In Pursuit of Transparence                                                                                                    | sword                                                                                                    |
|                                                                                                    | Enter the security code.Type in small letters                                                                             |
|                                                                                                    | Login                                                                                                    |
|                                                                                                    | Forgot Your Password? click here                                                                                          |
|                                                                                                    |                                                                                                    |

(Figure-1)

Step-2: Type the User ID, Password and the security code (in small letters) in the box provided and

# click on Login tab. (Figure-1)

| 🔕 ~Audit Monitoring Syster 🗙 🗌                | 2      |                                                                                                    |            |                                            |            |                                          |                            |            | ł               | Audito/Ceners    | - 0                     | ×        |
|-----------------------------------------------|--------|----------------------------------------------------------------------------------------------------|------------|--------------------------------------------|------------|------------------------------------------|----------------------------|------------|-----------------|------------------|-------------------------|----------|
| ← → C ☆ ③ 36.255.3.33/A                       | MS/AA  | GCS/csdetails.php                                                                                                |            |                                            |            |                                          |                            |            |                 |                  | ☆ 🞴                     | . E      |
| G Google 🄄 AGCS Odisha 🈸 i                    | iFMS 🧔 | Welcome to AGCS                                                                                                  | iotms 🤤    | ICAI 🗋 List of Mer                         | mbers 🗋    | coop deptt 🕒 🛛                           | login eSpace 🤌 coopdept eE | Despatch 🗋 | CAG empanelme   | nt 춣 Govt Oc     | isha                    | »        |
| JAMS                                          | ≡A     | udit Monit                                                                                                    | oring      | System 34                                  | ug-2018 4: | 41:13 PM                                 |                            | <b>1</b>   | 🧸 Sri U C Pan   | ıda (Assistant A | uditor Gener            | al) +    |
| Assistant AGCS     CS List     Delete CS List |        |                                                                                                    |            |                                            |            |                                          |                            |            |                 |                  |                         |          |
| Dashboard <                                   | +/     | Add New CS                                                                                                    |            |                                            |            |                                          |                            |            |                 |                  |                         |          |
| 🗞 48 Column Data 🧹                            |        | Туре                                                                                                    | Ŧ          | Value                                      | • •        | Search                                   | Start End                  | Down       | load List of CS | Downloa          | d Last Audit Da         | ta       |
| Surcharge Section <                           |        | ·                                                                                                    |            |                                            | 200        | d Type t                                 | he CS name t               | 0 6937     | ches            |                  |                         | ר        |
| MODIFY CS List Y                              | Snow   | 10 • entries                                                                                                    |            |                                            | 2110       | итурет                                   | ne co name t               | U SCAI     |                 | Searcn:          |                         | J        |
| » Swap CS                                     | #*     | CS Name                                                                                                    | Category 🗧 | Туре 🗧                                     | Tier 🗧     | Department 🕴                             | Block                      | District 💡 | CS Status       | Actio            | n 🔶                     |          |
| » Manage Last Audit<br>Data                   | 1      | Western Orissa<br>Regional Co-operative<br>Oil Seeds Growers<br>Union<br>Ltd.,Bhawanipatna(<br>Only For SP Cases | MARKETING  | PROCUREMENT &<br>MARKETING CS              | CENTRAL    | AGRICULTURE &<br>FARMERS'<br>EMPOWERMENT | BHAWANIPATNA(KALAHANDI)    |            | LIQUID TION     | + Add LAD        | Car Edit CS             | Î        |
| 1st click on this.                            |        | Entry)                                                                                                    |            |                                            | la         | st audit                                 | details of the             | e CS.      |                 |                  |                         |          |
|                                               | 2      | BCC BANK LTD                                                                                                    | BANKING    | CENTRAL<br>COOPERATIVE BANK                | CENTRAL    | COOPERATION                              | BHAWANIPATNA(KALAHANDI)    | KALAHANDI  | WORKING         | + Add LAD        | C Edit CS               |          |
|                                               | 3      | KALAHANDI WCC<br>STORE                                                                                           | CONSUMER   | WHOLESALE<br>CONSUMER<br>COOPERATIVE STORE | CENTRAL    | COOPERATION                              | BHAWANIPATNA(KALAHANDI)    | KALAHANDI  | LIQUIDATION     | + Add LAD        | C Edit CS               |          |
| 36.255.3.33/AMS/AAGCS/csdetails.php           | Chou   | ving 1 to 10 of 630 optric                                                                                       |            |                                            |            |                                          |                            | Previous   | 1 2 3           | 4 5              | 62 Next                 | *<br>: _ |
| 🕂 O 🛱 🧲 🚍 File Explore                        | er 💼   | 🏾 🔌 🌀 : Infor                                                                                                    | matio 🧔 ~A | Audit Mo 🧕 🍛                               | hp 🖻       | 📑 📴 Microso                              | ft 📲 Password U 🤌 Di       | NPP.pdf    | /^ % 🕥          | 記 🗢 🕬 ENG        | i 16:41<br>_ 03-08-2018 | <b>₽</b> |

## (Figure-2)

<u>Step-3</u>: 1<sup>st</sup> click on Modify CS list then click on Manage last audit data. After this a menu will appear type the name of the CS in the search box. Then the CS will appear and click on "<u>Add LAD"</u> to add the last audit data for the CS. <u>(Figure-2)</u>

| Audit Monitoring Syster ×                                                                                                    | Auditor Ganario      | - 0                       | ×  |
|----------------------------------------------------------------------------------------------------|----------------------|---------------------------|----|
| ← → C ☆ O Not secure   36.255.3.33/AMS/AAGCS/csdetails.php                                                                                                    |                      | ☆ 🚨 📕                     | 1  |
| G Google 🎄 AGCS Odisha 🎄 iFMS 🎄 Welcome to AGCS 🎄 iOTMS 🧔 ICAI 🗅 List of Members 🗅 coop deptt 🗅 login eSpace 🤌 coopdept eDespatci 🗅 CAG empar                                                                                                    | nelment 🏼 👌 Govt Odi | sha                       | >> |
| CS Name: Golamunda Branch,Bhawanipatna Central Cooperative Bank Ltd.                                                                                                    | nda (Assistant Audit | tor General) <del>-</del> |    |
| Assistant AGCS Please add last audit data perfectly, without making any mistake, for all the required type of audit for this CS. Please compare the data before clicking save button.                                                                                                    |                      |                           |    |
| Dashboard     Audit Type     Audit Type     Audit Type     Salart Audit Type     Salart Audit Type     Sa |                      |                           |    |
| Surcharge Section Audit Year Audit Year Audit Year                                                                                                    | Data                 |                           |    |
| Swap CS     Swap CS                                                                                                    | Action               | a brancn                  |    |
| > Manage Last Audit       Data       Show     10       In     • entries   Search:                                                                                                    | Add LAD              |                           |    |
| # ^ Audit Type     Audit Year · Audit Year · Auditor     Auditor     Mandays · Action                                                                                                    |                      |                           |    |
| No records to displays                                                                                                    |                      |                           |    |
| Showing 0 to 0 of 0 entries Previous Next                                                                                                    |                      |                           |    |
| <u>र</u>                                                                                                    |                      |                           |    |
| X Close                                                                                                    |                      | •                         |    |
| 🕂 🔿 🛱 😢 🛄 File Explorer 🏥 🗐 🛷 🎯 : Informatio 🎯 - Audit Mo 🥥 🌫 hp 😒 📓 Microsoft 🐒 Password U 🚺 DNPP.pdf ⊘ 🕫                                                                                                    | へ 🏆 💪 🕼 ENG<br>INTL  | 16:42<br>03-08-2018       | Þ  |

# (Figure-3)

Step-4: After clicking on "Add LAD" a menu will appear. You will see the name of the CS at the top. You

have to add the data in 4 points for each type of audit and then click save. (Figure-3)

| 🖉 - Audit Monitoring Syster 🗙 💭                                                                                                    | Auditor Caralin — 🗗 🗙               |
|----------------------------------------------------------------------------------------------------|-------------------------------------|
| ← → C ☆ ③ Not secure   36.255.3.33/AMS/AAGCS/csdetails.php                                                                                                    | ☆ 🚨 📕 :                             |
| G Google 🎄 AGCS Odisha 🎄 iFMS 🎄 Welcome to AGCS 🎄 iOTMS 🚳 ICAI 🗅 List of Members 🗅 coop deptt 🗅 login eSpace 🧜 coopdept eDespatci 🗅 CAG emp                                           | panelment 춣 Govt Odisha 🛛 »         |
| CS Name: Golamunda Branch,Bhawanipatna Central Cooperative Bank Ltd.                                                                                                    | nda (Assistant Auditor General) ᠇ 🏠 |
| Assistant AGCS Please add last audit data perfectly, without making any mistake, for all the required type of audit for this CS. Please compare the data before clicking save button. |                                     |
| Dashboard Audit Tuno Auditor                                                                                                    |                                     |
| All Column Data     Select Audit Type     Enter Auditor Name                                                                                                    |                                     |
| <ul> <li>Surcharge Section</li> <li>Statutory audit/Final audit</li> <li>Concurrent audit</li> <li>Swap CS</li> <li>Manage Last Audit</li> <li>Re-audit</li> </ul>                    | Search: golamunda branch Action     |
| Data Show T entries Search:                                                                                                    | Add LAD                             |
| # Audit Type Audit Year Auditor Mandays Action                                                                                                    |                                     |
| No records to displays                                                                                                    |                                     |
| Showing 0 to 0 of 0 entries Previous Next                                                                                                    |                                     |
|                                                                                                    |                                     |
| Close Close                                                                                                    |                                     |
| 🕂 🔿 🛱 🤮 🔚 File Explorer 🏥 🖩 🚿 🎯 : Informatio 🗑 ~Audit Mo 🕘 🤝 hp 😒 📓 Microsoft 🦉 Password U 🚺 DNPP.pdf 🛞 p                                                                             | R へ 駅 へ 如 ENG 16:42 早               |

#### (Figure-4)

<u>Step-5:</u> You can choose the type of audit as shown in (Figure-4)

| 🖉 ~Audit Monitoring Syster 🗙 |                             |                                |                                                               |                                                  |                       | Autilian Carana        | - 0                 | ×          |
|------------------------------|-----------------------------|--------------------------------|---------------------------------------------------------------|--------------------------------------------------|-----------------------|------------------------|---------------------|------------|
| ← → C ☆ ③ Not secure         | 36.255.3.33/AMS/AAGCS/d     | sdetails.php                   |                                                               |                                                  |                       |                        | ☆ 🚨 📕               | <b>i</b> : |
| G Google 🚖 AGCS Odisha 闭     | iFMS 🚖 Welcome to AGCS      | a iotms 🥥 icai                 | 🗅 List of Members 🕒 coop dep                                  | tt 🖺 login eSpace 🤌 coopdept                     | eDespatch 🗋 CAG empan | elment 👌 Govt Odisł    | ia                  | **         |
| Assistant AGCS               | CS                          | Name: Golamund                 | a Branch,Bhawanipatna Cen                                     | tral Cooperative Bank Ltd.                       | ×                     |                        |                     | * *        |
| Dashboard 🤇                  |                             |                                |                                                               |                                                  |                       |                        |                     | Ь.         |
| 🗞 48 Column Data 🤸           | Please add last aud         | lit data perfectly<br>Please c | , without making any mistake<br>compare the data before click | e, for all the required type of ing save button. | audit for this CS.    |                        |                     | h          |
| Surcharge Section <          | Audit Type                  |                                | Auditor                                                       |                                                  |                       | Data                   |                     | Ш          |
|                              | Select Audit Type           | •                              | Enter Auditor Name                                            |                                                  |                       | Search: golamunda      | branch              |            |
| » Swap CS                    | Audit Year                  |                                | Mandays                                                       | Action                                           |                       |                        |                     |            |
| » Manage Last Audit<br>Data  | Select Audit year           | Ŧ                              | Enter mandays                                                 | 🖹 Save 🛛 🔁 Rese                                  | et                    | Add LAD                |                     |            |
|                              | Show 10 entries             |                                |                                                               | Sea                                              | rch:                  |                        |                     |            |
|                              |                             |                                |                                                               |                                                  |                       |                        |                     |            |
|                              | # 🔺 Audit Type 🗧            | Audit Year Audi                | itor                                                          | Mandays                                          | Action                |                        |                     |            |
|                              | 1 Concurrent audit          | 2016-17 Jaya                   | prakash Panda, SAAGCS                                         | 58                                               | 2                     |                        |                     |            |
|                              | 2 Final concurrent<br>audit | 2016- <u>1</u> 7 Jaya          | prakash Panda, SAAGCS                                         | 7                                                |                       | Dention                |                     | Ш          |
|                              | Showing 1 to 2 of 2 entries |                                |                                                               |                                                  | Previous 1 Next       | Previous               | Next +              | Į.         |
| 👯 🔿 🗮 옅 🚞 File Explo         | rer_ 🏦 🖩 🚿 🧕 : Inf          | ormatio 🌀 ~Audit N             | 10 🧿 🌫 hp 😭 📑 🗖                                               | Microsoft 🔯 Password U 🤌                         | DNPP.pdf              | へ に 合 (10) ENG<br>INTL | 16:46<br>03-08-2018 | ••         |

#### (Figure-5)

<u>Step-6</u>: After adding the data if you find any mistakes then the data can be edited by clicking the orange button and it can be deleted by clicking the red button. <u>(Figure-5).</u>

| 🔕 - Audit Monitoring Syster X                                                                                                    |                                                                                                    |                             |             |                 |              |              |              |                               |             |       |  |  |
|----------------------------------------------------------------------------------------------------|----------------------------------------------------------------------------------------------------|-----------------------------|-------------|-----------------|--------------|--------------|--------------|-------------------------------|-------------|-------|--|--|
| ← → C ☆ ③ Not secure   36.255.3.33/AMS/AA                                                                                                    | ← → C û O Not secure   36.255.3.33/AMS/AAGCS/csdetails.php 🖈 🚨 📒 :                                 |                             |             |                 |              |              |              |                               |             |       |  |  |
| G Google 🎃 AGCS Odisha 🂩 iFMS 🎃 Welcome to                                                                                                    | AGCS 🈸 iOTMS 🥥                                                                                     | ICAI 🗋 List of Members      | 🗋 coop de   | eptt 🗋 login eS | pace 🧜 coopd | ept eDespato | ch 🗋 CA      | G empanelment 🛞 Govt Odisha   | 3           | »     |  |  |
| AMS = Audit M                                                                                                    | onitoring S                                                                                        | System 3-Aug-201            | 8 4:42:24 P | M               |              |              | ۳ ۽          | Sri U C Panda (Assistant Audi | tor General | ) ~ 1 |  |  |
| Assistant AGCS CS List Rna C                                                                                                    | CS List Delete CS Lis                                                                              | st                          |             |                 |              |              |              |                               |             |       |  |  |
| Dashboard     You can download the last audit data in excel format of all the ss       which are available in the AMS by clicking this button. |                                                                                                    |                             |             |                 |              |              |              |                               |             |       |  |  |
| 🗞 48 Column Data <                                                                                                    | Image: Section ≤     Type     Value     Q. Search     Start     End     Image: Download List of CS |                             |             |                 |              |              |              |                               |             |       |  |  |
| Surcharge Section                                                                                                    |                                                                                                    |                             |             |                 |              |              |              |                               |             |       |  |  |
| MODIFY CS List Y                                                                                                    | ntries                                                                                             |                             |             |                 |              |              |              | Search: golamuno              | a branch    |       |  |  |
| » Swap CS # CS Name                                                                                                    | Category                                                                                           | Туре                        | Tier 🕴      | Department 🔶    | Block        | District     | CS<br>Status | Action                        | +           |       |  |  |
| » Manage Last Audit<br>Data           604         Golemunde<br>Branch, Bhaw<br>Central Coop<br>Ltd.                                            | BANKING<br>verative Bank                                                                           | CENTRAL COOPERATIVE<br>BANK | CENTRAL     | COOPERATION     |              |              | WORKING      | + Add LAD 🛛 € Edit CS         | Ì           |       |  |  |
| Showing 1 to 1 of 1                                                                                                    | entries (filtered from 620                                                                         | total entries)              |             |                 |              |              |              | Previous                      | 1 Next      | -     |  |  |
| I O E O E O O O O O O O O O O O O O O O                                                                                                    | 🧑 : Informatio 🧊 ~Aı                                                                               | udit Mo 횓 🍛 b               | 🖻 🖉 🦉       | Microsoft       | Password U   | 🤌 DNPP.pc    | lf 🕐         | ) 🕺 ^ 단 🛎 🗤 <sub>INTL</sub> ( | 13-08-2018  | ₽.    |  |  |

#### (Figure-6)

**<u>Step-7</u>**: 1<sup>st</sup> You can download the last audit data entered by you/which are available by clicking this red button **"Download last audit data"** the data will be downloaded in excel format and this will be helpful for comparing the data with the manual register. **(Figure-6)** 

- You can edit the list of CS by clicking the orange button <u>"Edit CS",</u> this is required to edit/update the name, Block, ARCS, CCB, District etc, if there are any mistakes or you can add new data such as address, registration number, email ID, phone number of the CS etc.
- You can add new CS if not available in the list of CS by clicking the blue button <u>"Add new CS"</u> which is present at top left corner of the menu. But it is to state that, the list of CS was updated by all the circles one years back and it seem there is not necessary to add any new CS. If any CS not appearing in the lists please try to search the full name or part name in the search box, there is a possibility that the CS may be there in the list. After trying this if the CS is not found then only you can add new CS otherwise the concerned CS will appear twice in the list of CS, this and the delete of any CS can be done by the Head office only.